## Cara Menjalankan Aplikasi Sistem Informsi Geografis Klasifikasi Persebaran Jenis Tanaman Menggunakan YII Framewor di Kabupaten Gunungkidul

- 1. Buka Alamat website <u>www.pertaniangk.eye.es</u>
- 2. Untuk melihat peta pilih menu pemetaan maka akan muncul peta Kabupaten Gunungkidul
- Admin masuk dengan login ke sistem memasukan username dan password
- 4. Pilih menu peta untuk menambahkan dan edit data peta
- 5. Pilih menu user untuk menambahkan dan edit data user
- Pilih menu kecamatan untuk menambahkan dan edit data Kecamatan
- Pilih menu komoditas untuk menambahkan dan edit data komoditas
- 8. Pilih menu pertanian untuk menambahkan dan edit data pertanian
- Pilih menu profil untuk melihat profil admin dan melakukan ubah password
- 10. User dapat login ke sistem dengan memasukan username dan password
- 11. Pilih menu data pertanian untuk melihat data pertanain setiap periode dan mencetak data pertanian

12. Pilih menu profil untuk melihat profil user dan melakukan ubah password